BancaNet Empresarial

Administración > Configuración > Vista Resumen de Saldos >

### Contenido

» Configuración - Vista Resumen de saldos

2

Administración > Configuración > Vista Resumen de Saldos >

### » Configuración – Vista Resumen de saldos

#### ¿Qué encuentro en esta página?

En esta página, puede configurar la vista de *Resumen de saldos* que se muestra al momento de ingresar a BancaNet Empresarial.

**Nota:** Si es la primera vez que configura su vista de *Resumen de saldos*, BancaNet Empresarial le informará que no existen cuentas seleccionadas.

#### ¿Cómo puedo obtener los datos que me interesan?

La página está compuesta por las siguientes secciones:

#### Selección de acción

Esta sección se compone por tres opciones:

- Crear una nueva vista
  - Esta opción le permite crear nuevas vistas de *Resumen de saldos*; sólo siga las siguientes instrucciones:
  - Haga clic en la opción *Crear nueva vista.*
  - Registre el nombre de la vista.
  - Elija el *Tipo de cuenta* de la lista *Selección de cuentas*.
  - Haga clic en el botón "Buscar", el cual muestra un listado de todas las cuentas conforme al tipo de cuenta que seleccionó anteriormente.
  - El listado de cuentas muestra la siguiente información de la cuenta:
    - Nombre de la cuenta
    - Sucursal
    - Número de cuenta
    - Botón "Agregar" 👥: Al hacer clic, permitirá agregar las cuentas al apartado de *Vista actual.*
  - En el apartado de *Vista actual* se podrán mostrar hasta 50 cuentas. Conforme se vayan agregando cuentas, se irá incrementando el contador, el cual aparece en la parte superior derecha de este apartado. En caso de no haber seleccionado alguna cuenta, por *default* aparecerá como "0/50". Este apartado muestra la siguiente información de la cuenta:
    - Nombre de la cuenta
    - Sucursal
    - Número de cuenta
    - Botón "Quitar" : Al hacer clic, permitirá eliminar las cuentas seleccionadas del apartado de Vista actual.
  - Haga clic en el botón "Guardar"; aparecerá una ventana informándole que se ha guardado con éxito el *Resumen de saldos*.

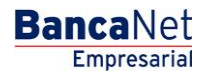

Página 2

Empresarial Página 3

**Banca**Net

Administración > Configuración > Vista Resumen de Saldos >

| BancaNet<br>Empresarial        | Javier Álvarez I Empresa Demo S.A. de C.V.<br>javieralvarez@empresademo.com.mx   55.55.1111.0000   <u>Actualizar</u><br>Martes 07 de Julio de 2015, 12:00 Centro de México   Utimo acceso por BancaNet.20/12/15 a las 01:30:54 | ▲ 🌲 🖾 🔅       |
|--------------------------------|----------------------------------------------------------------------------------------------------|---------------|
| CONSULTAS TRANSFERENCIAS Y P   | IGOS IMPUESTOS Y CONTRIBUCIONES COBRANZA INVERSIONES SERVICIOS ADICIONALES ADMINISTRACIÓN                                                                                                    | SALIR         |
| O Usuarios 🔂 Cuentas Propias   | 🕅 Otras Cuentas (terceros) 🔗 Perdientes de Autorización 🖭 Chequeras 🌼 Configuración 🗘 Notificaciones Banamex 🎧 Convertidor                                                                                                    |               |
| Configuración                  |                                                                                                    | 0             |
| Vista resumen de saldos        | Vista resumen de saldos<br>Genere una nueva vista de Resumen de saldos o consulte y modifique una vista existente.                                                                                                    |               |
| Validación cuentas archivos    | Crear una nueva vista                                                                                                    |               |
| Carga/Descarga de Archivos     | O Consultar / Modificar una vista existente                                                                                                    |               |
| Tipo de descarga               | O Borrar vista                                                                                                    |               |
| Encriptación                   | Nombre de vista nueva                                                                                                    |               |
| Demo<br>BancaNet               | ingrese el nombre de la vista y continúe con la selección de las cuentas deseadas.                                                                                                    |               |
| Empresarial                    | Selección de cuentas       Vista actual         Para visualizar las cuentas seleccione el tipo de cuenta y dé clic en "Buscar".       Image: Comparison of the seleccionadas                                                   | 0 / 50        |
| ¿Qué desea hacer?              | Cheques v Buscar                                                                                                    |               |
| • <u>Ver resumen de saldos</u> |                                                                                                    |               |
| Dar de alta una cuenta         | Guardar                                                                                                    | Aplicar Vista |
| WEBTEXT01-ND001-LACINTGTDUA    |                                                                                                    |               |

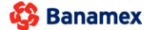

D.R. @ Copyright 2009, Derechos Reservados. Banco Nacional de México, S.A., integrante de Grupo Financiero Baname Isabel la Católica 44. Centro Histórico. Del. Cuauhtémoc. C.P. 06000, México, Distrito Federal, México

- Consultar/Modificar vista existente
  - Esta opción le permite consultar y modificar una vista existente. Para modificar una vista o *Resumen de saldos* siga las siguientes instrucciones:
  - Haga clic en la opción *Consultar/Modificar vista existente*.
  - o Elija de la lista de selección Vistas guardadas, la vista que desea modificar.
  - Haga clic en el botón "Seleccionar"; aparecerá un listado de las cuentas que contiene su vista o *Resumen de saldos.*
  - El listado de cuentas muestra la siguiente información de la cuenta:
    - Nombre de la cuenta
    - Sucursal
    - Número de cuenta
    - Botón "Quitar" : Al hacer clic, le permitirá eliminar las cuentas seleccionadas del apartado de Vista actual.
  - Para agregar cuentas a su *Vista existente*, siga las siguientes instrucciones:
    - Elija el *Tipo de cuenta* de la lista *Selección de cuentas*.
    - Haga clic en el botón "Buscar"; aparecerá un listado de todas las cuentas conforme al tipo de cuenta que seleccionó anteriormente.
    - El listado de cuentas muestra la siguiente información de la cuenta:
      - Nombre de la cuenta
      - Sucursal
      - Número de cuenta

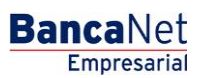

Administración > Configuración > Vista Resumen de Saldos >

- Página 4
- Botón "Agregar" 😌: al hacer clic, permite adicionar cuentas al apartado de *Vista actual*.
- En el apartado de Vista actual se pueden mostrar hasta 50 cuentas. Conforme se vayan agregando cuentas, se irá incrementando el contador, el cual aparece en la parte superior derecha de este apartado; en caso de no haber seleccionado alguna cuenta, por default aparecerá como "0/50".
- Haga clic en el botón "Guardar"; aparecerá una ventana informándole que los cambios a la *Vista existente* han sido guardados exitosamente.

Administración > Configuración > Vista Resumen de Saldos >

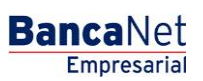

Página 5

|                              | Empresarial Martes 07 de Julio de 2015, 12:00 Centro de México J Útimo acc         |                |                              |                  |                                                                  |                 |                    |             |
|------------------------------|------------------------------------------------------------------------------------|----------------|------------------------------|------------------|------------------------------------------------------------------|-----------------|--------------------|-------------|
| ULTAS TRANSFERENCIAS Y P.    | AGOS IMPUESTOS Y CONTRIBUCIONES C                                                  | OBRANZA        | INVERSIONES SERVIO           | CIOS ADICIONALES | ADMINISTRACIÓN                                                   |                 |                    | SALIR       |
| Usuarios 🗂 Cuentas Propias   | R Otras Cuentas (terceros) 🔗 Pendientes de                                         | Autorización   | Chequeras                    | Configuración 🗘  | Notificaciones Banamex                                           |                 |                    |             |
| onfiguración                 |                                                                                    |                |                              |                  |                                                                  |                 |                    |             |
| Vista resumen de saldos      | Vista resumen de saldos                                                            | onsulte v mod  | lifique una vista existente. |                  |                                                                  |                 |                    |             |
| Validación cuentas archivos  |                                                                                    | intente y mee  |                              |                  |                                                                  |                 |                    |             |
| Carga/Descarga de Archivos   | Crear una nueva vista                                                              |                |                              |                  |                                                                  |                 |                    |             |
| Tipo de descarga             | Borrar vista                                                                       |                |                              |                  |                                                                  |                 |                    |             |
| Encriptación                 |                                                                                    |                |                              |                  |                                                                  |                 |                    |             |
|                              | Vistas guardadas<br>PRUEBA 1000 - En uso                                           |                |                              |                  |                                                                  |                 |                    | Seleccionar |
| Demo<br>BancaNet             |                                                                                    |                |                              |                  |                                                                  |                 |                    |             |
| Empresarial                  |                                                                                    |                |                              |                  |                                                                  |                 |                    |             |
|                              | Selección de cuentas<br>Para agregar una cuenta a su vista de resumer              | n de saldos dé | clic en "+".                 |                  | Vista actual<br>Para quitar una cuenta de su vista de Resumen de | e Saldos, dé ci | lic en "-"         | 14 / 5      |
| Qué desea hacer?             | Selecciona una Cuenta 🔻                                                            |                |                              | Buscar           |                                                                  |                 |                    |             |
| <u>Ver resumen de saldos</u> | Nombre                                                                             | Suc.           | Cuenta                       |                  | Marria                                                           |                 | Cuenta             |             |
| Dar de alta una cuenta       | EMPRESA DEMOINMOBILIARIA                                                           | 100            | 63858                        | 0                | EMPRESA DEMOINMOBILIARIA                                         | 100             | 63858              |             |
|                              | EMPRESA DEMOINMOBILIARIA                                                           | 100            | 64412                        | 0                | EMPRESA DEMOINMOBILIARIA                                         | 100             | 64412              |             |
|                              | EMPRESA DEMOINMOBILIARIA<br>EMPRESA DEMO INMOBILIARIA                              | 100            | 64536                        | 0                | EMPRESA DEMOINMOBILIARIA     EMPRESA DEMO. INMOBILIARIA          | 100             | 64536              |             |
|                              | EMPRESA DEMOINMOBILIARIA                                                           | 100            | 64838                        | 0                | EMPRESA DEMOINMOBILIARIA                                         | 100             | 65028              |             |
|                              | EMPRESA DEMOINMOBILIARIA                                                           | 100            | 65028                        | 0                | EMPRESA DEMOGATO SA DE C                                         | 100             | 66245              |             |
|                              | EMPRESA DEMOINMOBILIARIA                                                           | 100            | 65095                        | 0                | EMPRESA DEMOTECNOLOGIAS     EMPRESA DEMOTECNOLOGIAS              | 100             | 7856608<br>7856616 |             |
|                              | EMPRESA DEMOGATO SA DE C                                                           | 100            | 66245                        | 0                | JAVIER, DIAZ/JAVIER, DIAZ/                                       | 100             | 8010028            |             |
|                              | EMPRESA DEMOINMOBILIARIA                                                           | 100            | 7856608                      | 0                | ROMINA, FRIASROMINA, FRIAS                                       | 100             | 8015291            |             |
|                              | EMPRESA DEMOTECNOLOGIAS                                                            | 100            | 7856616                      | 0                | ENRIQUE, VARGENRIQUE, VARG      GENERAL PAINGENERAL PAIN         | 135             | 5388065            |             |
|                              | JAVIER, DIAZ/JAVIER, DIAZ/                                                         | 100            | 8010028                      | 0                | ARTE EN CONFARTE EN CONF                                         | 151             | 7091800            |             |
|                              | ROMINA, FRIASROMINA, FRIAS                                                         | 100            | 8015291                      | 0                | EMPRESA DEMOLABORATORIOS                                         | 752             | 1931668            |             |
|                              | ENRIQUE, VARG ENRIQUE, VARG                                                        | 135            | 5388065                      | 0                |                                                                  |                 |                    |             |
|                              | GENERAL PAINGENERAL PAIN                                                           | 145            | 7000193                      | 0                |                                                                  |                 |                    |             |
|                              | TEXSANTA SATEXSANTA SA                                                             | 158            | 366496                       | 0                |                                                                  |                 |                    |             |
|                              | GENERAL PAINGENERAL PAIN                                                           | 158            | 7525468                      | 0                |                                                                  |                 |                    |             |
|                              | AGOES CONSTRAGOES CONSTR                                                           | 169            | 7406774                      | 0                |                                                                  |                 |                    |             |
|                              | PAPELERIA LAPAPELERIA LA                                                           | 170            | 326582                       | 0                |                                                                  |                 |                    |             |
|                              | EMPRESA DEMOEMPRESA D28                                                            | 170            | 401827                       | 0                |                                                                  |                 |                    |             |
|                              | DOROTHY GAYNDOROTHY GAYN                                                           | 170            | 449498                       | 0                |                                                                  |                 |                    |             |
|                              | ACA ROPA SA ACA ROPA SA                                                            | 170            | 449501                       | 0                |                                                                  |                 |                    |             |
|                              | OLEOSISTEMASOLEOSISTEMAS                                                           | 170            | 454157                       | 0                |                                                                  |                 |                    |             |
|                              | HOLOPHANE SAHOLOPHANE SA                                                           | 213            | 7190993                      | 0                |                                                                  |                 |                    |             |
|                              | LUIS,HEREDIALUIS,HEREDIA                                                           | 347            | 141521                       | 0                |                                                                  |                 |                    |             |
|                              | EMPRESA DEMOEMPRESA D25                                                            | 37             | 2185                         | 0                |                                                                  |                 |                    |             |
|                              | EMPRESA DEMOAUTOTRANSPOR                                                           | 4337           | 83321                        | 0                |                                                                  |                 |                    |             |
|                              | JAVIER ALVARJAVIER ALVAREZ                                                         | 46             | 1806902                      | 0                |                                                                  |                 |                    |             |
|                              | MONICA ORTIZMONICA O.J<br>MICROCOMPUTA MICROCOMPUTA                                | 5              | 1750934                      | 0                |                                                                  |                 |                    |             |
|                              | JAVIER ALVARJAVIER ALVAREZ                                                         | 5              | 1757149                      | 0                |                                                                  |                 |                    |             |
|                              | OLMARG SA DEOLMARG SA DE                                                           | 514            | 6166069                      | 0                |                                                                  |                 |                    |             |
|                              | HOLOPHANE SAHOLOPHANE SA                                                           | 546            | 5983711                      | 0                |                                                                  |                 |                    |             |
|                              | PRODUCTORES PRODUCTORES                                                            | 649            | 4117884                      | 0                |                                                                  |                 |                    |             |
|                              | EMPRESA DEMOREDES Y COMU                                                           | 65             | 3535                         | 0                |                                                                  |                 |                    |             |
|                              | FERNANDO, TOVFERNANDO, TOV                                                         | 7000           | 1153                         | 0                |                                                                  |                 |                    |             |
|                              | OSCAR, SOLIS/OSCAR, SOLIS/                                                         | 7000           | 1226                         | 0                |                                                                  |                 |                    |             |
|                              | ROXANA,SOTO/ROXANA,SOTO/                                                           | 7000           | 1234                         | 0                |                                                                  |                 |                    |             |
|                              | VIVIANA,ORTEVIVIANA,ORTE                                                           | 7000           | 1242                         | 0                |                                                                  |                 |                    |             |
|                              | ANTONIO, TORRANTONIO, TORR                                                         | 7000           | 1331                         | 0                |                                                                  |                 |                    |             |
|                              | EDUARDO,CUEVEDUARDO,CUEV                                                           | 7000           | 1374                         | 0                |                                                                  |                 |                    |             |
|                              | INMOBILIARIAINMOBILIARIA                                                           | 7000           | 6287                         | 0                |                                                                  |                 |                    |             |
|                              |                                                                                    | 7000           | 6759                         | 0                |                                                                  |                 |                    |             |
|                              | INMOBILIARIAINMOBILIARIA                                                           | 1000           |                              |                  |                                                                  |                 |                    |             |
|                              | INMOBILIARIAINMOBILIARIA<br>OSCAR,JUERZ/OSCAR,JUERZ/                               | 7000           | 971                          | 0                |                                                                  |                 |                    |             |
|                              | INMOBILIARIAINMOBILIARIA<br>OSCAR, JUERZ/OSCAR, JUERZ/<br>EMPRESA DEMOLABORATORIOS | 7000 752       | 971<br>1931668               | 0                |                                                                  |                 |                    |             |

Administración > Configuración > Vista Resumen de Saldos >

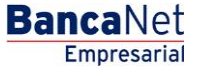

Página 6

- Borrar vista
  - Esta opción le permite eliminar una *Vista existente*. Para eliminar una vista o *Resumen de saldos*, siga las siguientes instrucciones:
    - Haga clic en el botón "Borrar vista".
    - Elija la vista que desea eliminar de la lista de selección *Vistas guardadas*.
    - Haga clic en el botón "Borrar vista"; aparecerá una ventana solicitándole que confirme la eliminación de la vista.